# **MADRRIS** CONTOPCOR

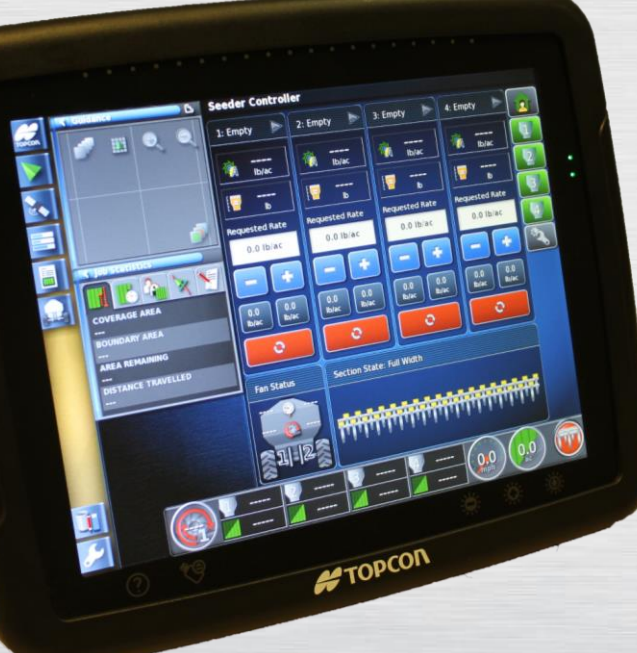

## X30 MONITOR TRAINING Module 5 : Activating Topcon Blockage

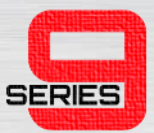

 Begin by entering the setup menu tree by clicking the wrench icon.

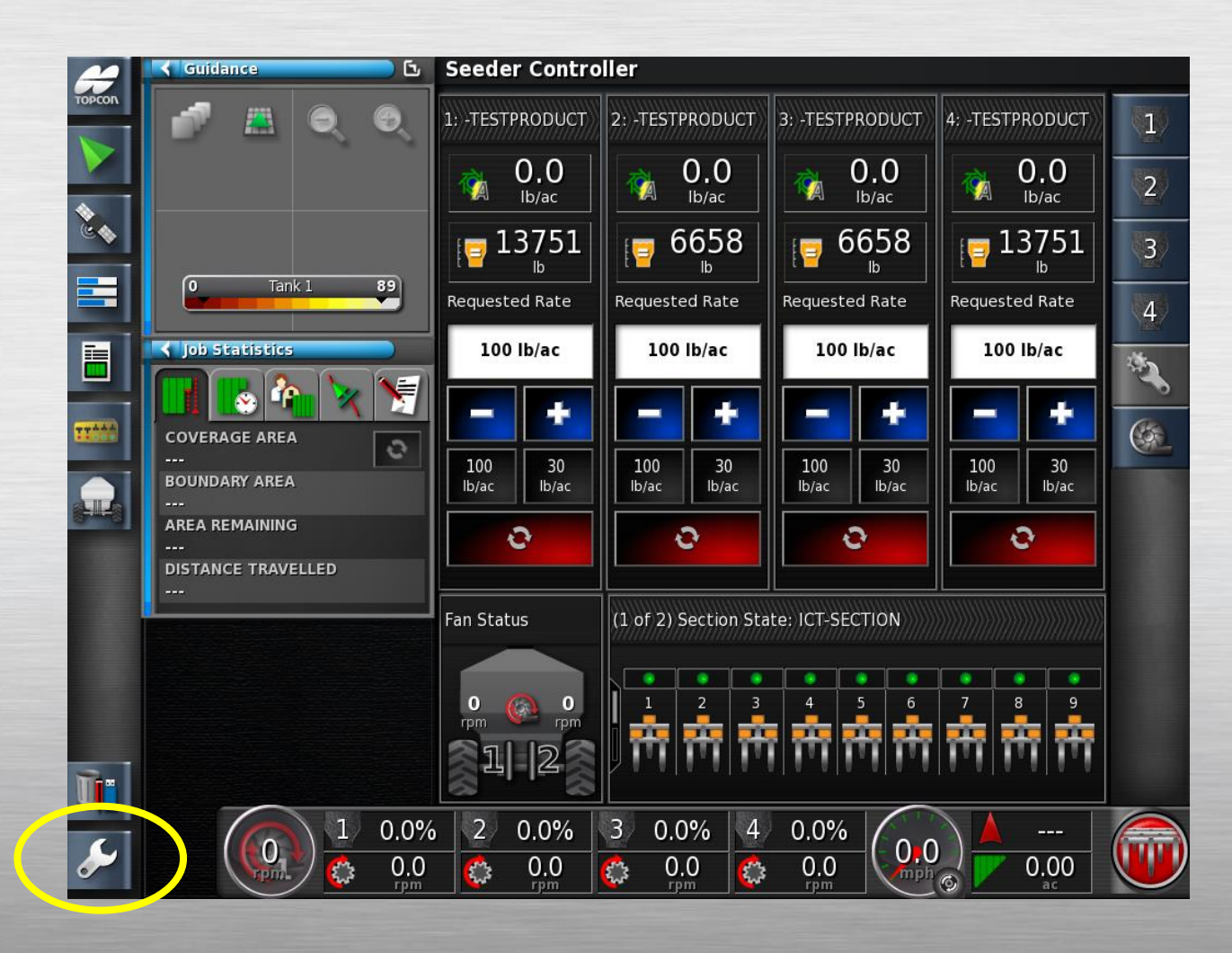

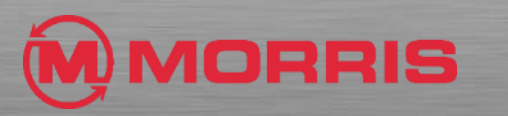

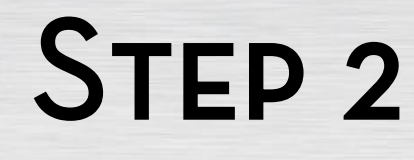

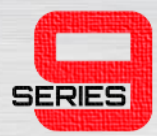

 Navigate to the implement menu by selecting the implement icon.

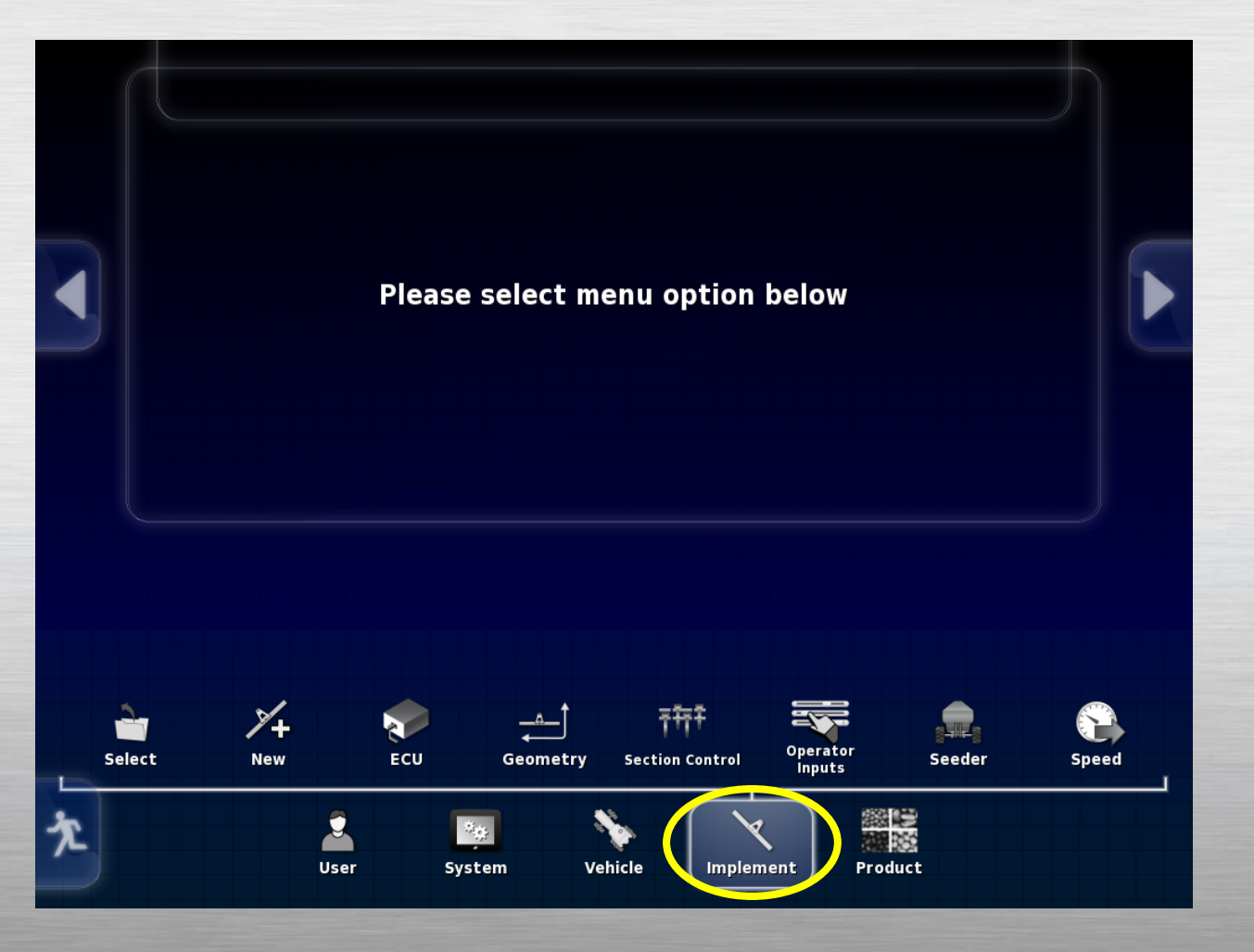

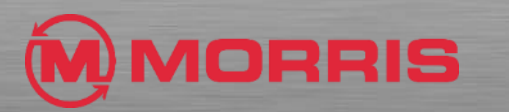

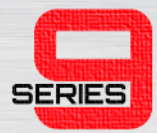

 Continue to navigate to blockage by selecting the seeder icon then accessories as shown on the right.

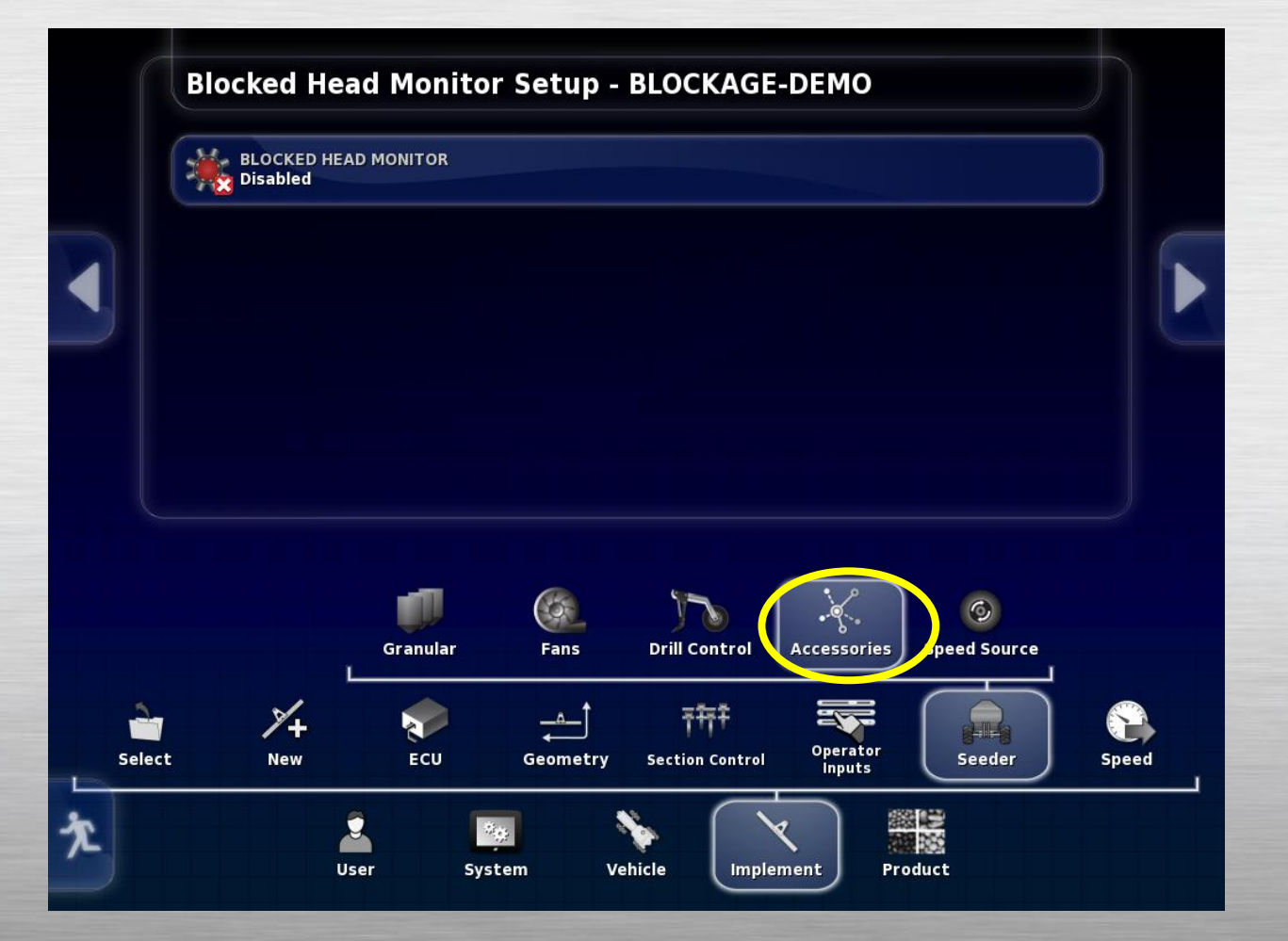

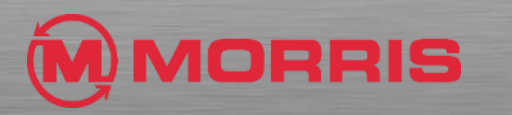

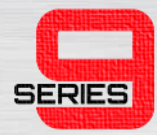

- Select the Blocked Head Monitor icon and click the enabled option.
- Make sure you click the green check mark after you've selected a status.

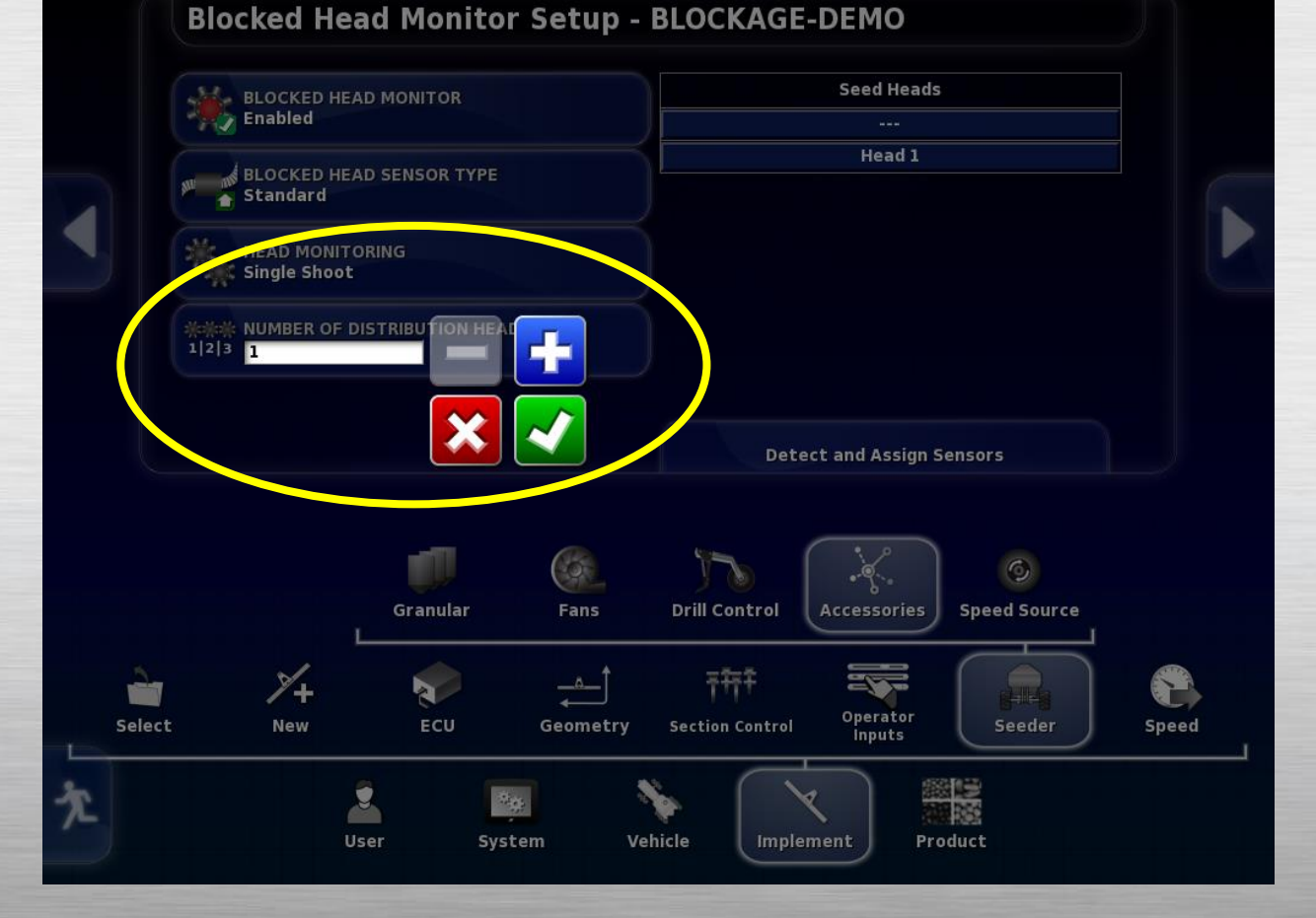

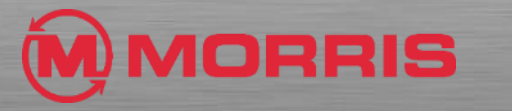

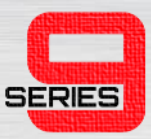

- A new screen will then appear with a number of blockage settings.
- Settings should be selected as follows:
  - Blocked Head Monitor Enabled
  - BH Sensor Type Standard
  - Head Monitoring Single or Double

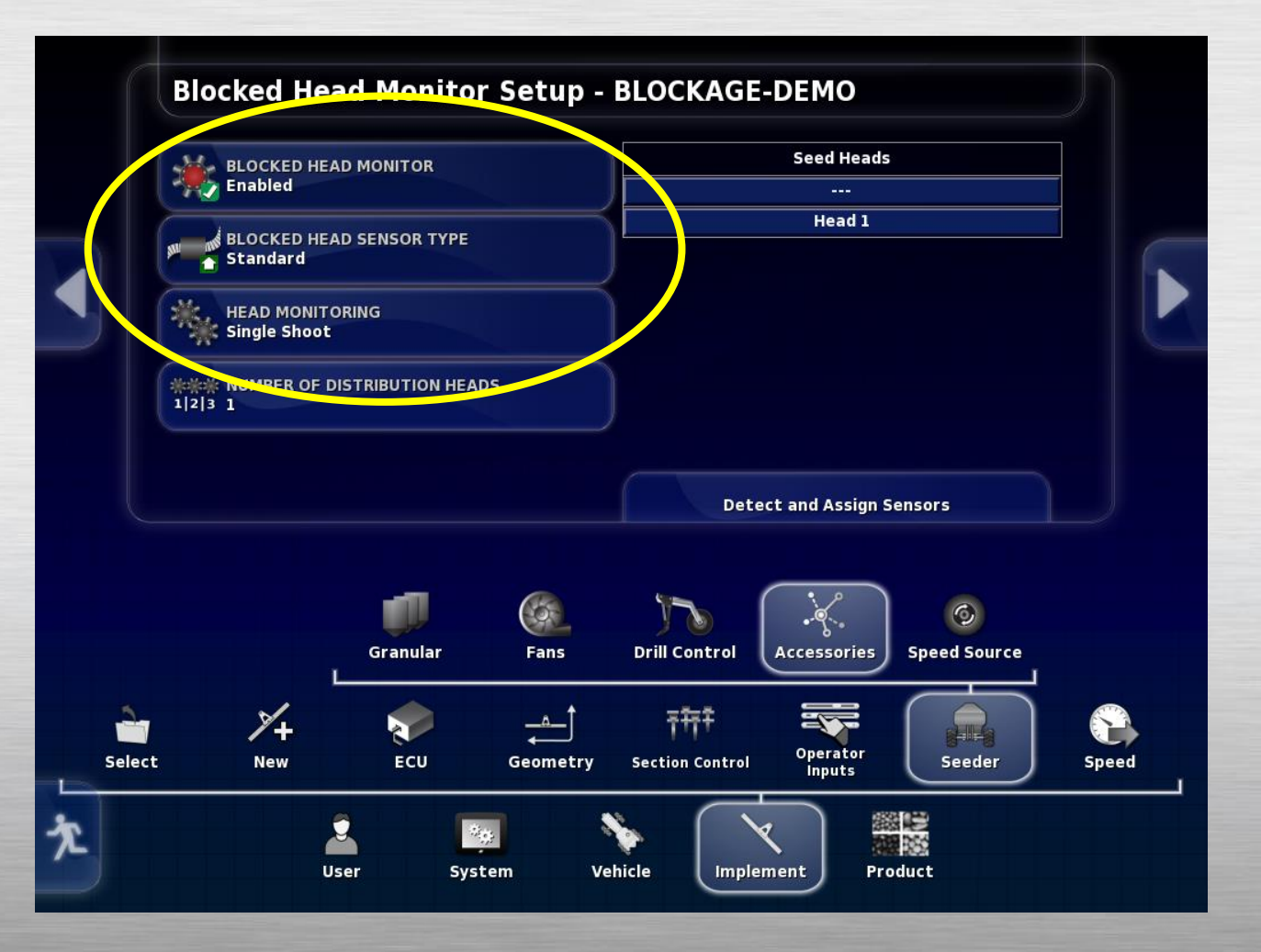

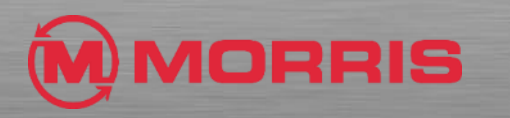

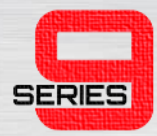

- In the Number of Distribution Heads box, increase or decrease the number to match the number of primary heads on your implement.
- Continue by clicking the green check mark once finished. This saves the setting in the memory.

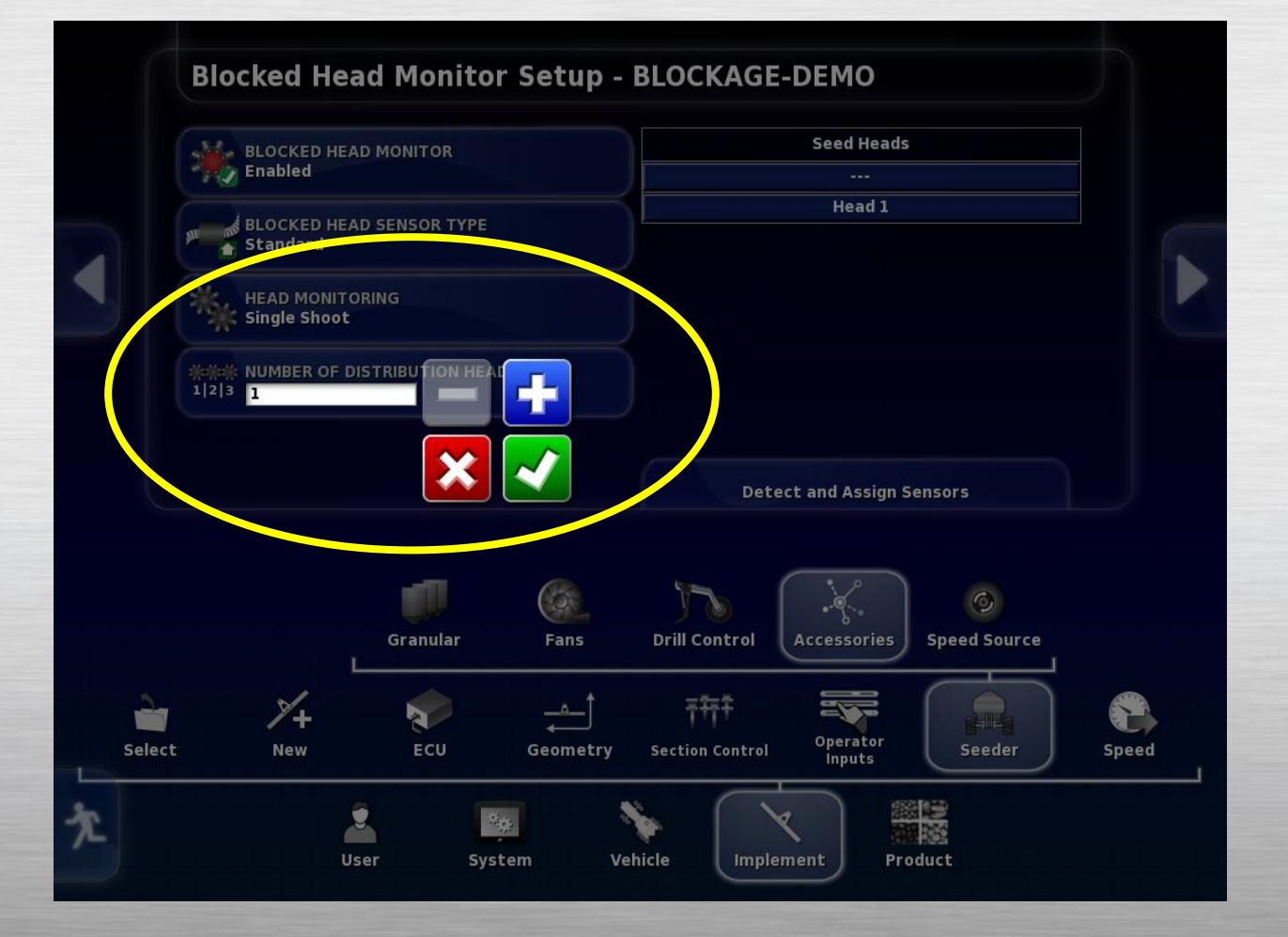

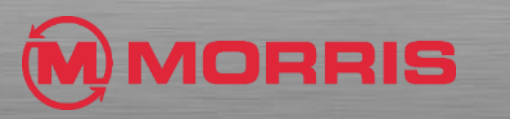

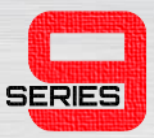

- You can now see the proper number of heads displayed.
- Begin the detecting and assigning sensor process by clicking the Detect and Assign Sensors tab below the head numbers.

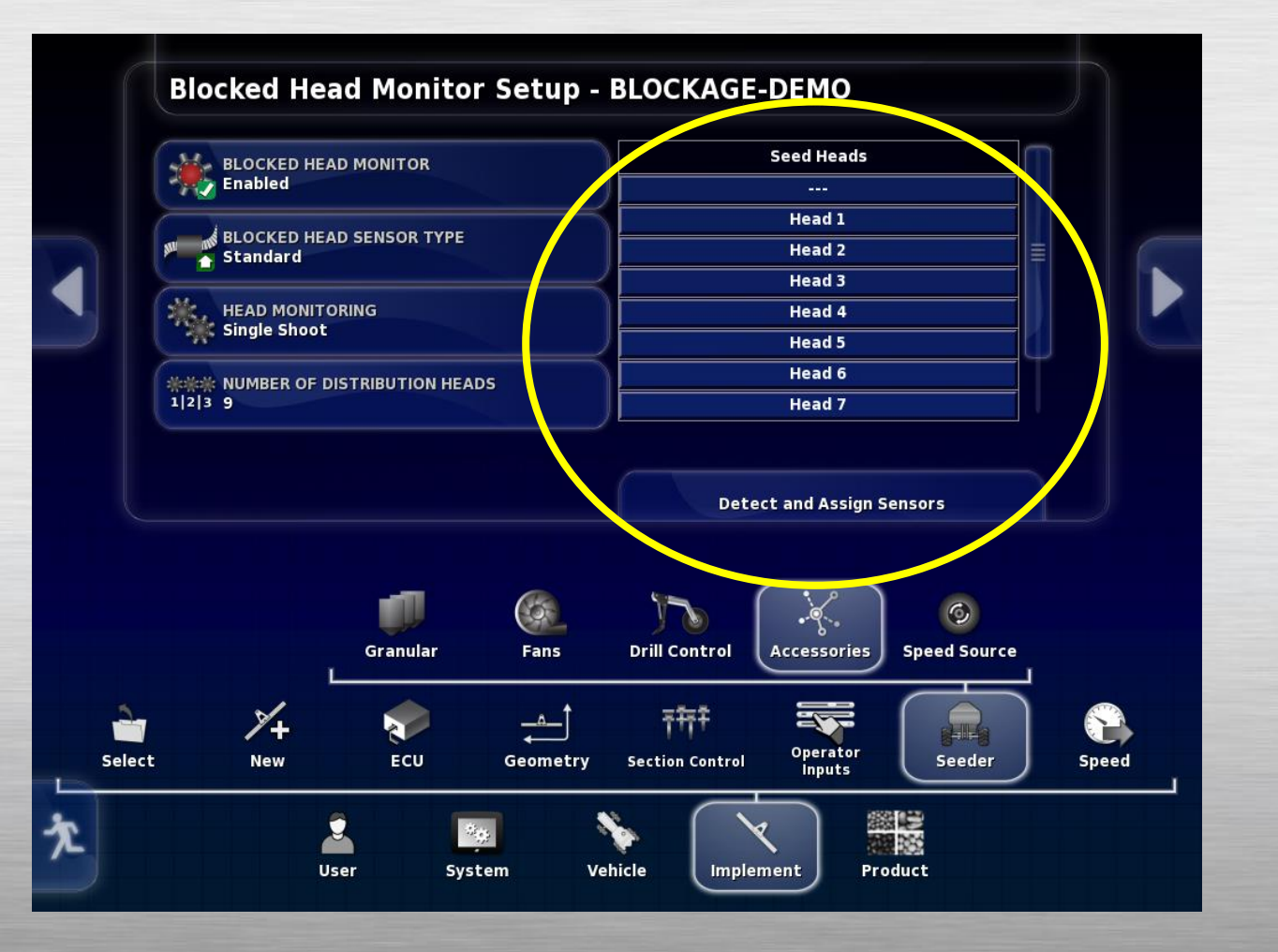

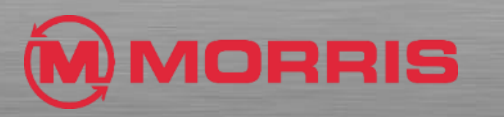

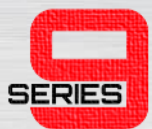

• All sensors show In the list now, with their head assignments.

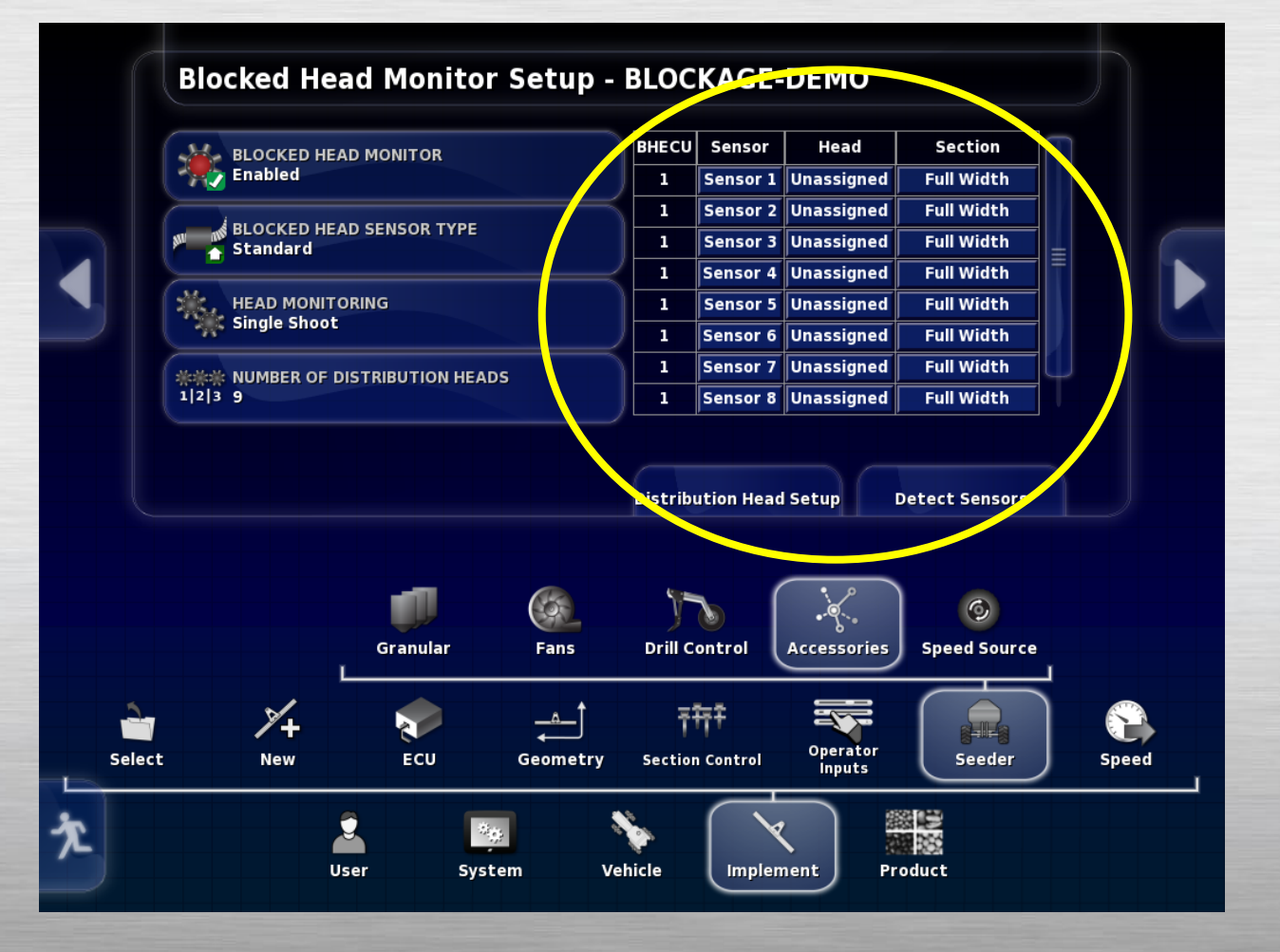

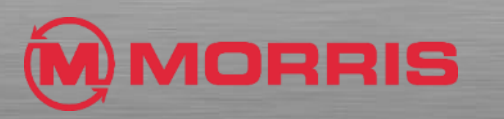

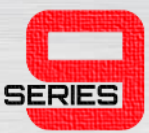

 Begin assigning heads to sensors by going left to right on your implement, Sensor 1 is on Head 1 and/or ICT section 1.

• Continue until all sensors are assigned a head.

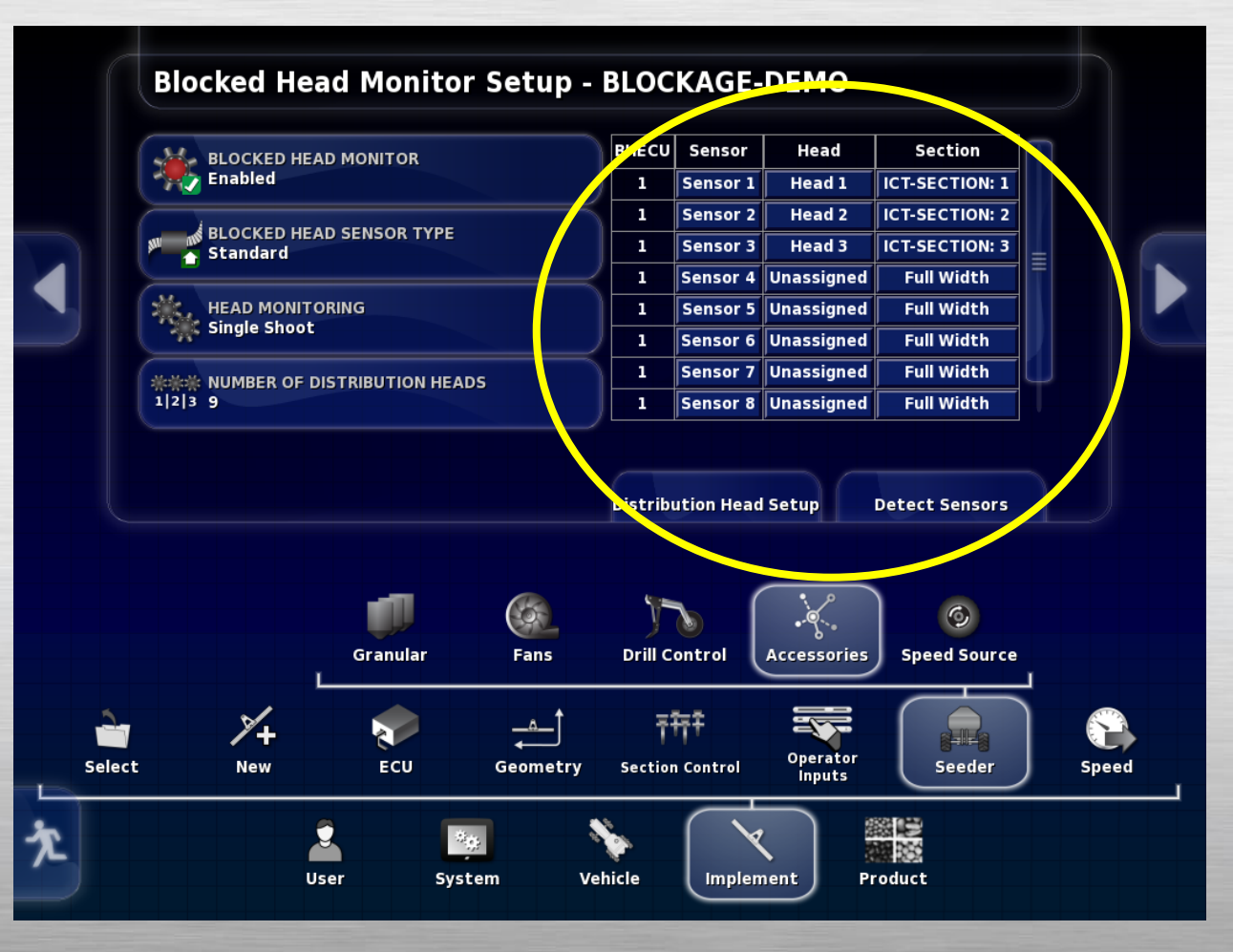

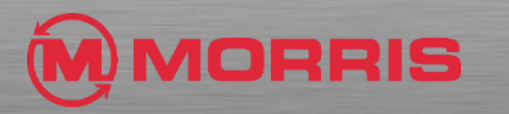

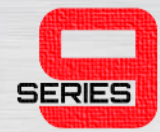

 Clicking on a head button for a sensor brings up the assignment list, in this case, sensor 1 will be on Head 1.

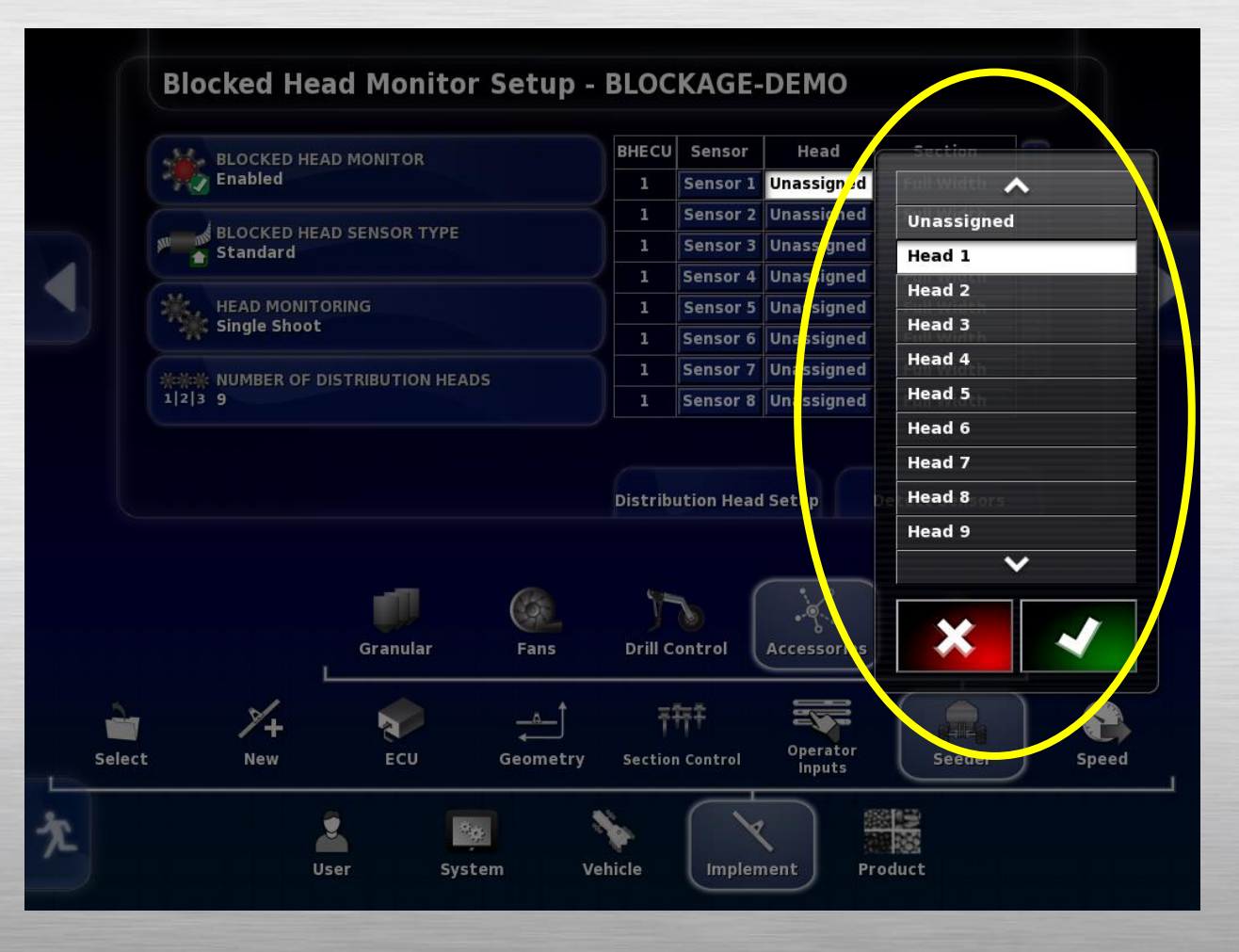

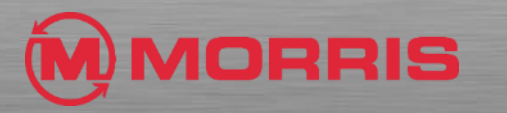

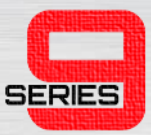

- After selecting a head, click on the Section tab and select the correct section.
- In this case, Sensor 1>Head 1>ICT Section 1.
- Make sure to always click the green check mark after making a selection.

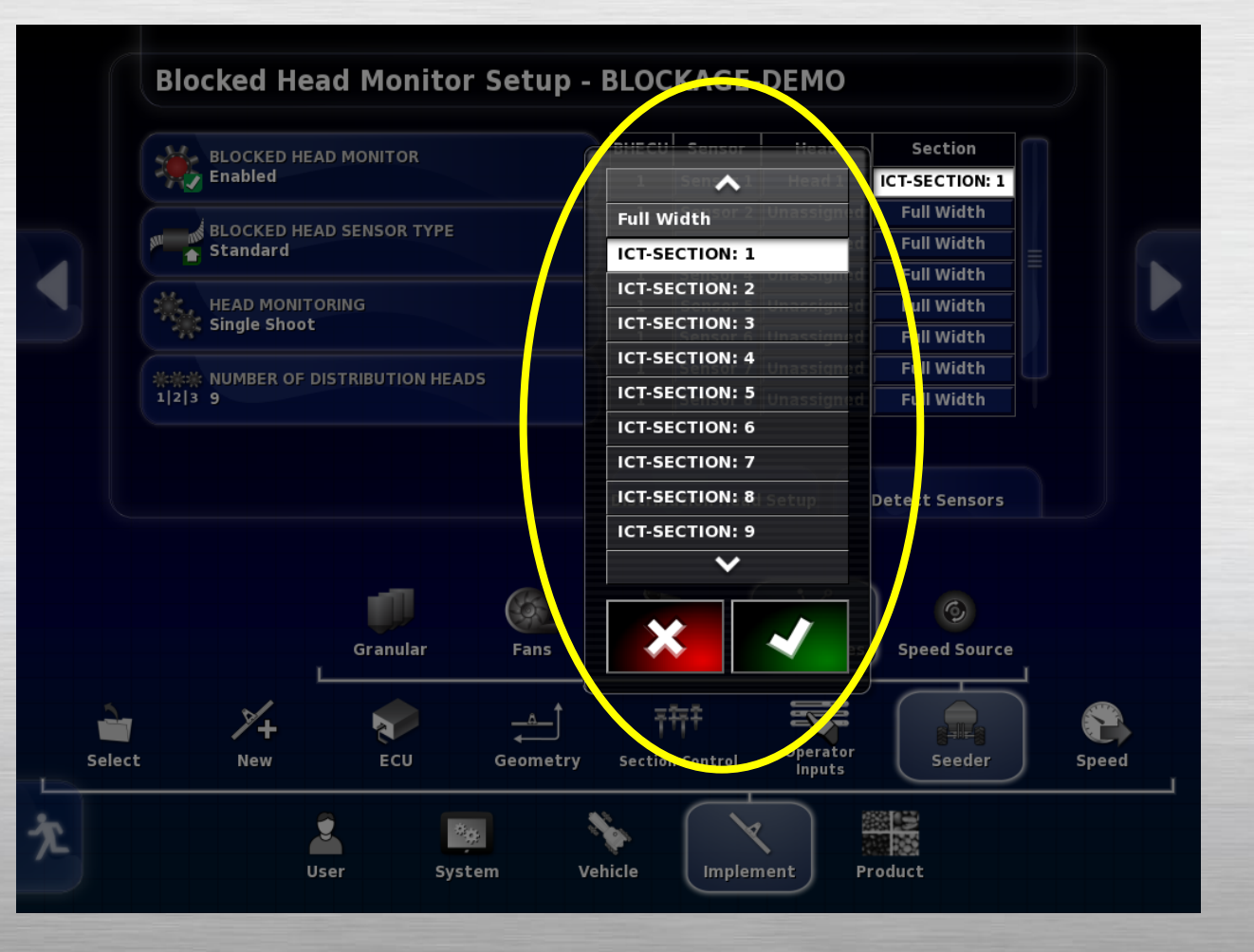

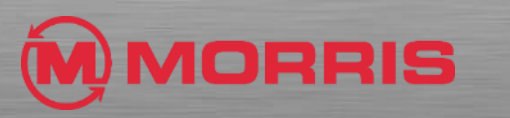

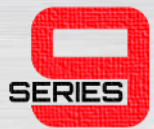

 Once complete, click the running man to go back to your seeder home screens.

|                    | LOCKED HEA<br>tandard<br>iEAD MONITO<br>ingle Shoot | AD SENSOR TYPE<br>DRING           |          |              | Sensor 2<br>Sensor 3<br>Sensor 4<br>Sensor 5 | Head 2<br>Head 3<br>Head 4 | ICT-SECTION: 2<br>ICT-SECTION: 3<br>ICT-SECTION: 4 |      |
|--------------------|-----------------------------------------------------|-----------------------------------|----------|--------------|----------------------------------------------|----------------------------|----------------------------------------------------|------|
| #### h<br>1 2 3 5  | LOCKED HEA<br>tandard<br>IEAD MONITO<br>ingle Shoot | AD SENSOR TYPE<br>DRING           |          |              | Sensor 3<br>Sensor 4<br>Sensor 5             | Head 3<br>Head 4           | ICT-SECTION: 3                                     |      |
| **** N<br>1 2 3 S  | tandard<br>IEAD MONITO<br>ingle Shoot               | DRING                             |          |              | Sensor 4<br>Sensor 5                         | Head 4                     | ICT-SECTION: 4                                     |      |
| **** M<br>1 2 3 S  | IEAD MONITO<br>ingle Shoot                          | DRING                             |          |              | Sensor 5                                     | Lload E                    |                                                    |      |
| **** M<br>1 2 3 9  | IEAD MONITO                                         | DRING                             |          |              |                                              | nead 5                     | ICT-SECTION: 5                                     | =    |
| **** M<br>1 2 3 5  | IUMBER OF D                                         |                                   |          |              | Sensor 6                                     | Head 6                     | ICT-SECTION: 6                                     |      |
| ***** N<br>1 2 3 9 | IUMBER OF D                                         |                                   |          | 2 <u>1</u>   | Sensor 7                                     | Head 7                     | ICT-SECTION: 7                                     |      |
| 1 2 3 9            |                                                     | **** NUMBER OF DISTRIBUTION HEADS |          |              |                                              | Head 8                     | ICT-SECTION: 8                                     |      |
|                    | 1 2 3 9                                             |                                   |          |              | Sensor 9                                     | Head 9                     | ICT-SECTION: 9                                     |      |
|                    |                                                     | Granular                          | Fans     | )<br>Drill C | <b>b</b>                                     | Accessories                | Speed Source                                       |      |
| 2                  | ×.                                                  |                                   |          |              | ÷=                                           |                            |                                                    |      |
|                    | /+                                                  |                                   |          | '            |                                              | Operator                   |                                                    | No.  |
| elect              | New                                                 | ECU                               | Geometry | Sectio       | n Control                                    | Inputs                     | Seeder                                             | ) Sp |

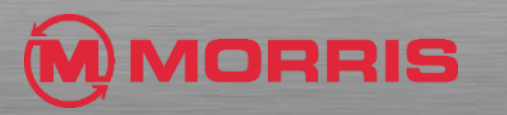

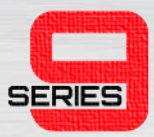

- Bring up your tank seeder home screen which looks similar to the picture on the right.
- Then click the small air cart icon in the left sidebar.

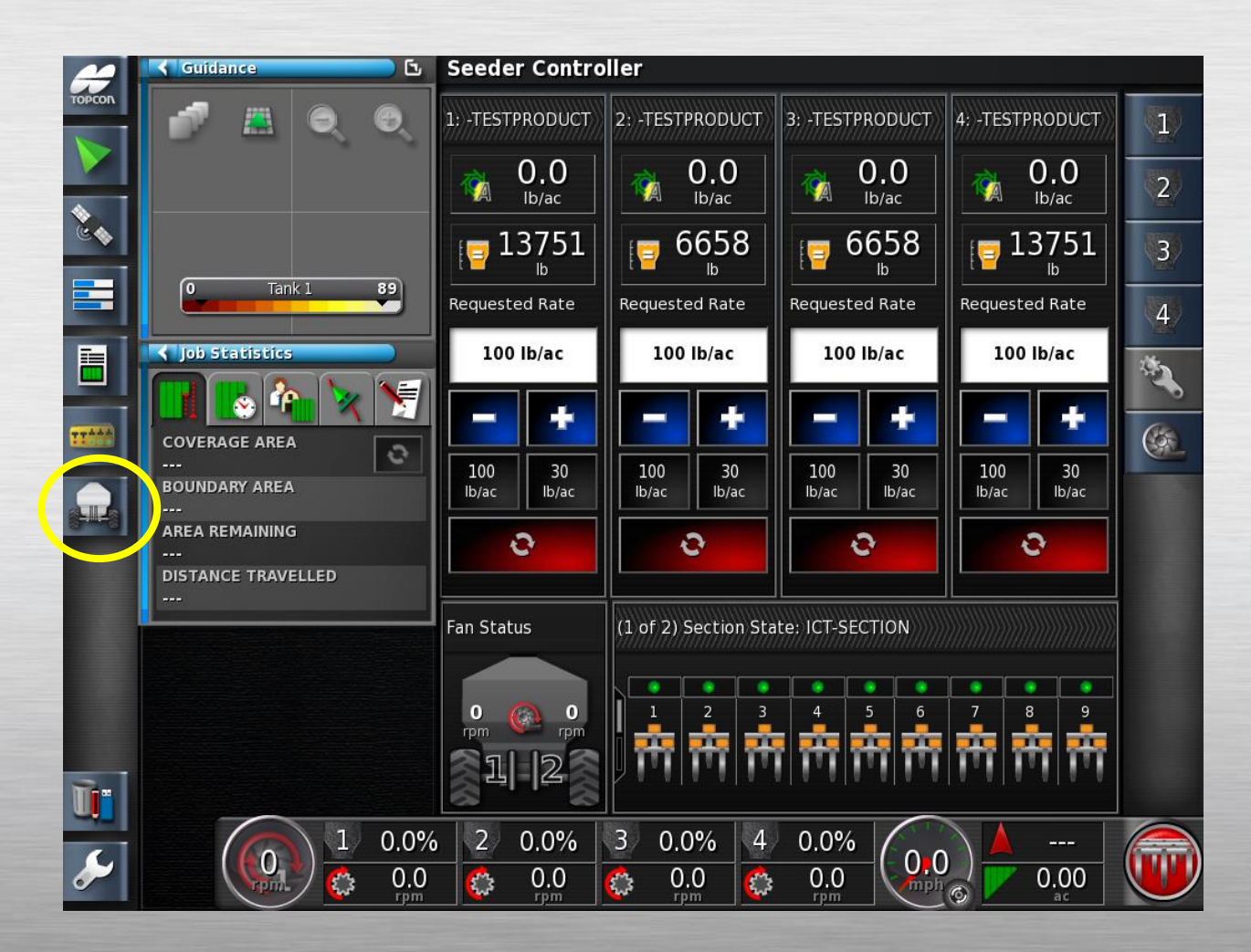

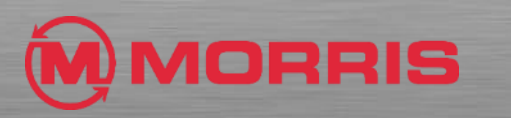

SERIES

- A smaller window for the seeder on the left will appear like the picture indicates.
- The blockage is represented by the circular icon highlighted in the picture. Select this tab.

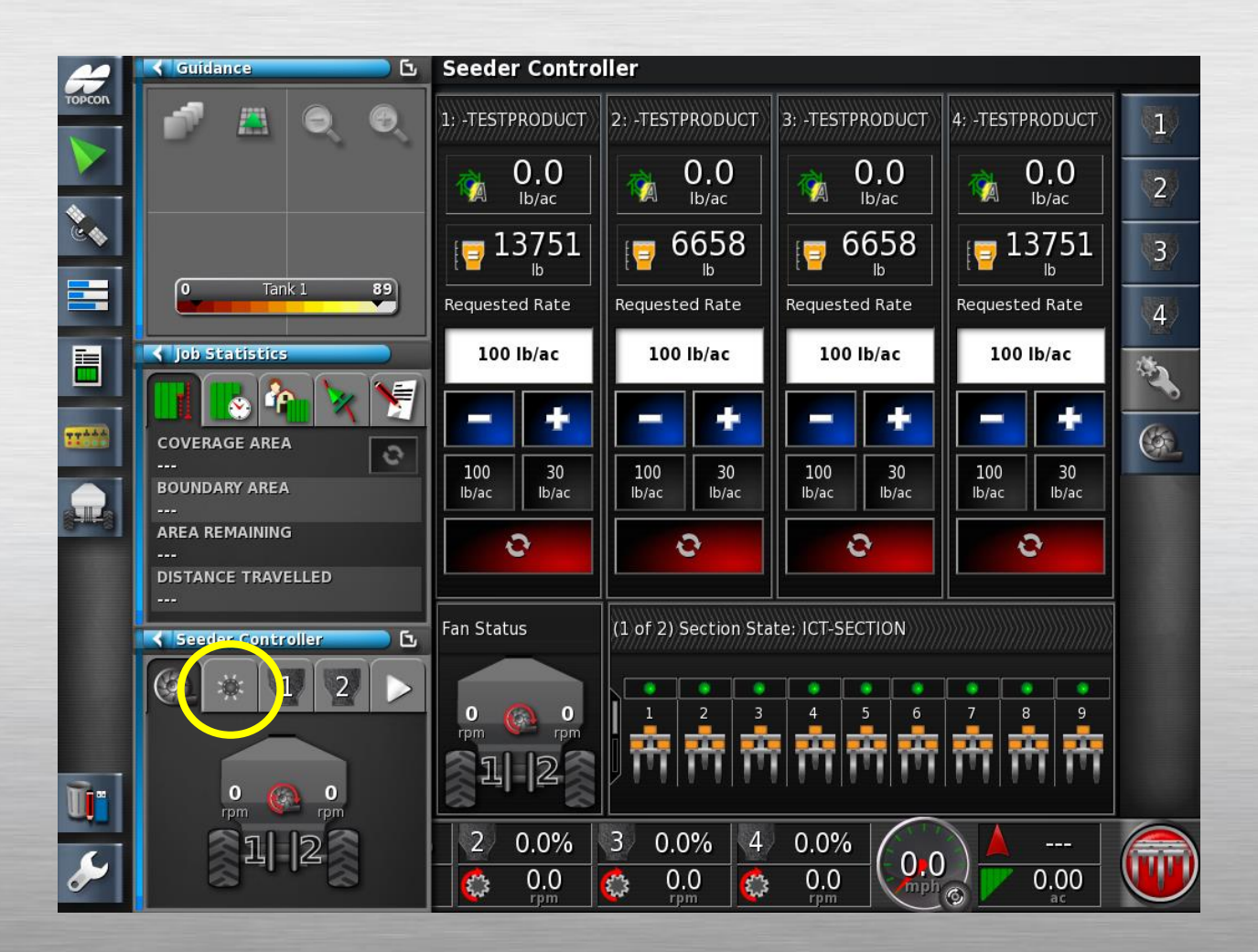

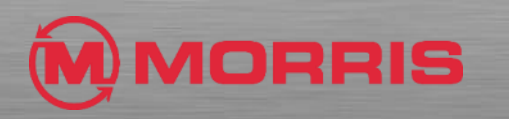

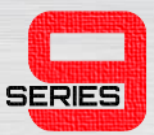

- You can now see 9 round divider head icons. These are your blockage sensors.
- Using the arrows in that window you can highlight a specific blockage sensor and it will tell you the number and if the blockage is wired correctly.

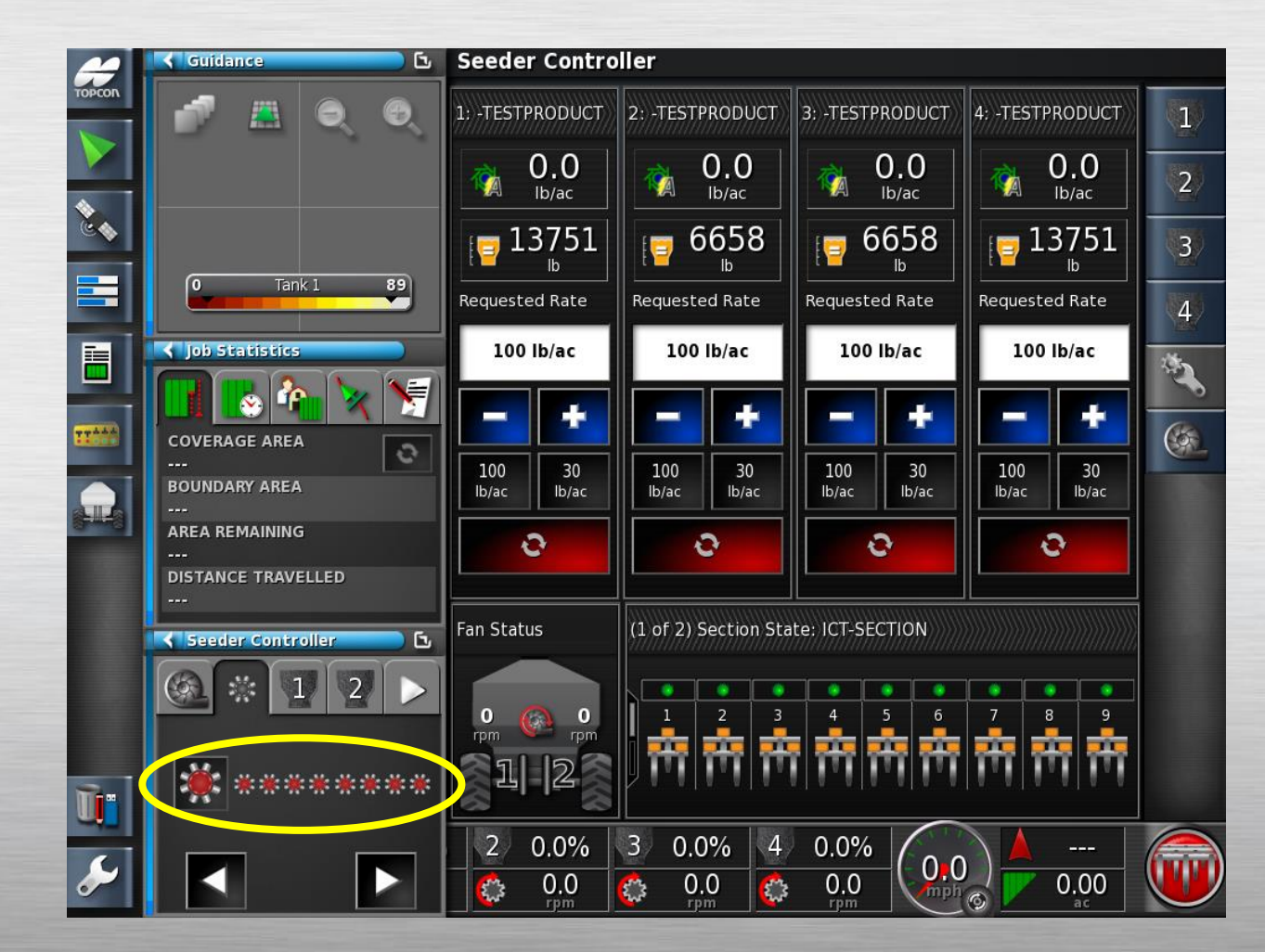

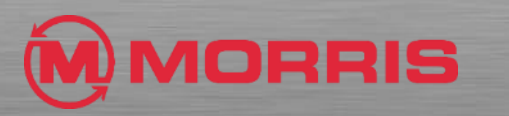

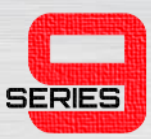

- When selecting a blockage sensor, a red bar filling the space represents a blockage or no flow.
- In order to activate the sensors, you have to have product flowing.
- Make sure you assign the sensors correctly.

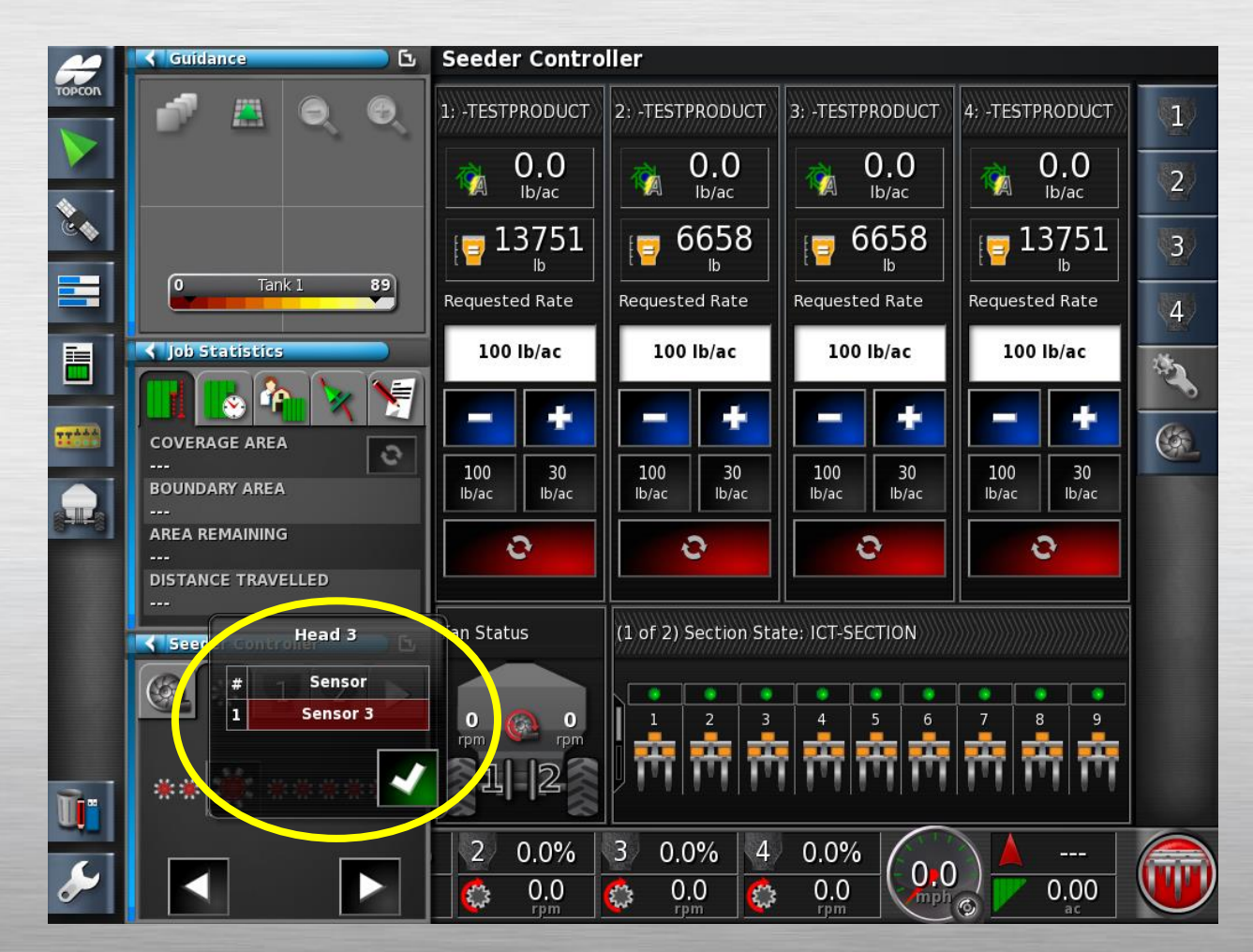

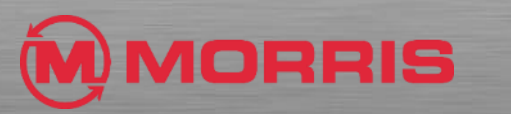

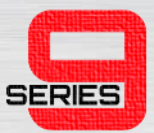

 Begin by entering the setup menu tree by clicking the wrench icon.

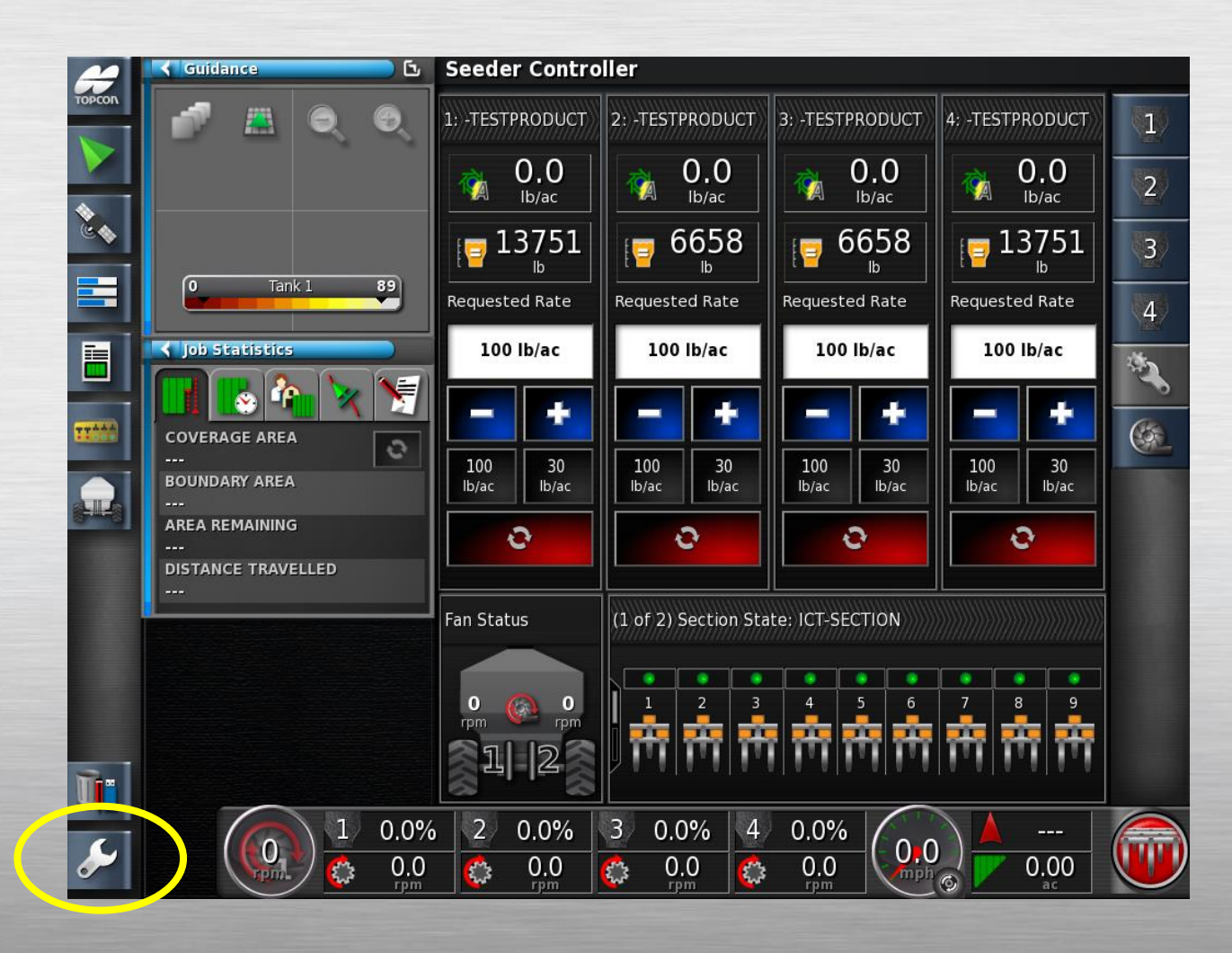

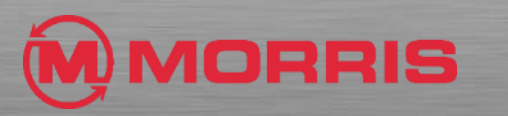

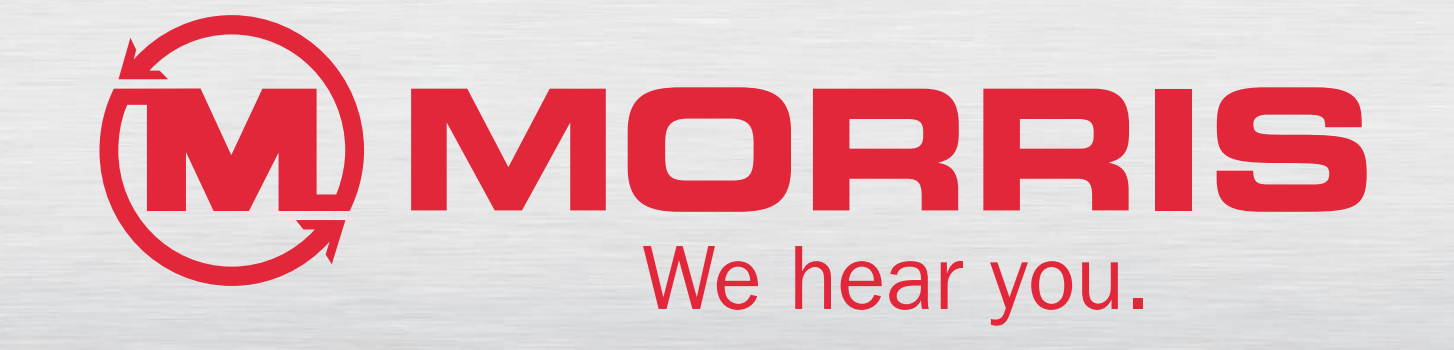